## Tuto Sorties trail du mercredi avec « Mon Club »

## Etape 1 – S'inscrire à une sortie

A des fins d'organisation, merci de vous inscrire (ou désinscrire en cas de désistement) obligatoirement aux sorties du mercredi.

Les sorties seront proposées souvent le WE pour le mercredi suivant.

Les inscriptions sont possible, dans la limite des places disponibles, jusqu'à 5 minute du départ 😳

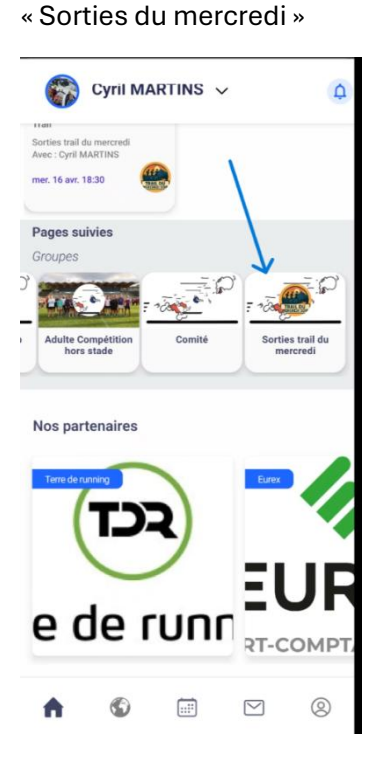

01 – Cliquez sur le groupe

## 02 – Cliquez sur la sortie qui vous interesse

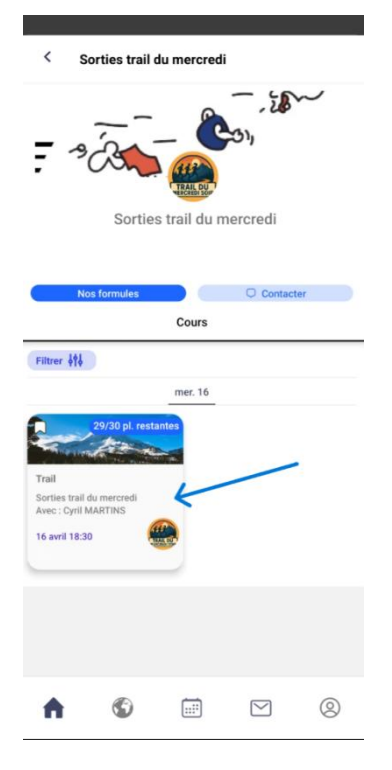

03 – Retrouvez les informations concernant la sortie (horaire, lieux, parcours, inscrits, ...) et inscrivez vous (ou désinscrivez vous) sur la sortie

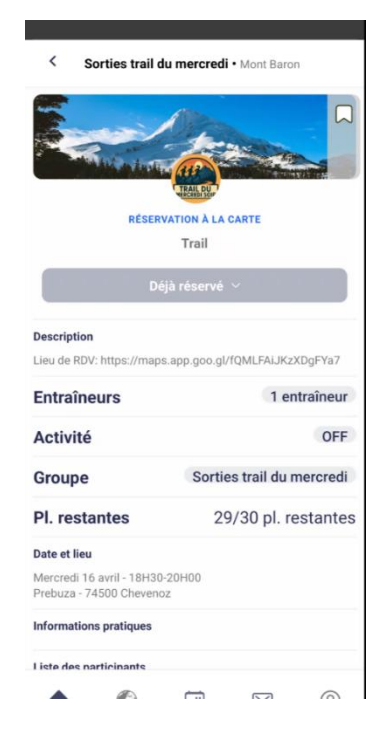

## Etape 2 – Communiquer sur les sorties trail du mercredi soir

Pour ne pas polluer le WhatsApp des groupes, et parce que des membres de plusieurs groupes peuvent être dans le groupe « Sorties trail du mercredi soir », la plateforme « Mon Club » sera utilisé pour communiquer sur ces sorties.

Sur votre smartphone, ça fonctionne comme un WhatsApp, une notification sera disponible lorsqu'un message sera envoyé par un membre.

Pour écrire/lire, c'est simple :

01 – Cliquer sur l'icône « enveloppe » puis sur le forums « Sorties trail du mercredi »

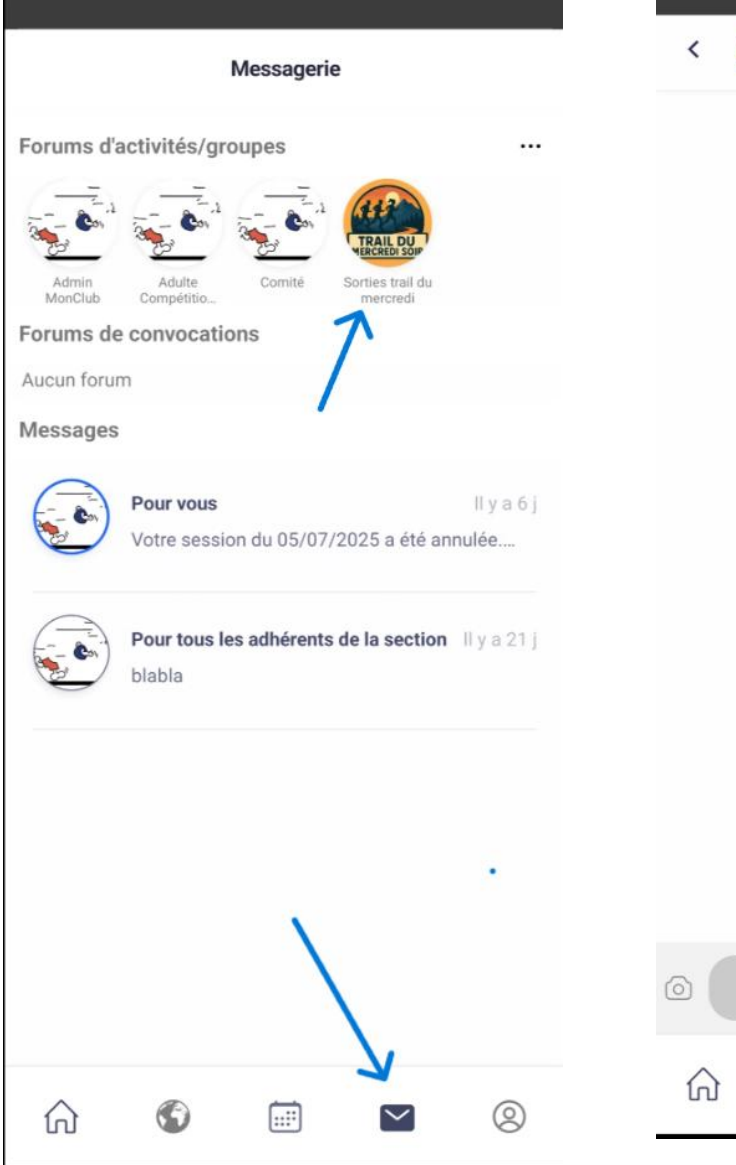

02 – communiquez comme vous le feriez depuis n'importe quel outil type WhatsApp

|   |                                       |              |        | - |
|---|---------------------------------------|--------------|--------|---|
| < | 🥮 General - Sorties trail du mercredi |              |        |   |
|   | Chann                                 | el - General | ~      |   |
|   |                                       |              |        |   |
|   |                                       |              |        |   |
|   |                                       |              |        |   |
|   |                                       |              |        |   |
|   |                                       |              |        |   |
|   |                                       |              |        |   |
|   |                                       |              |        |   |
|   |                                       |              |        |   |
|   |                                       |              |        |   |
|   |                                       |              |        |   |
| 0 |                                       |              |        |   |
| â | •                                     |              | $\sim$ | 0 |